|    |                      | KODE: 16-IK-Fishew                                                                                                    | NAMA PELAKSANA :                                                                                                    |
|----|----------------------|----------------------------------------------------------------------------------------------------|----------------------------------------------------------------------------------------------------|
|    |                      | Tanggal 08 November 2014                                                                                                    |                                                                                                    |
|    |                      | INSTRUKSI KERJA:<br>BD™ FACS Calibur Flowcytometer                                                                                                    | LABORATORIUM FISIOLOGI, STRUKTUR,<br>DAN PERKEMBANGAN HEWAN                                                                                                    |
|    |                      | 1. Cairan tubuh                                                                                                    |                                                                                                    |
| 1. | DESKRIPSI OBJECT     | 2 Suspensi sel dan jaringan                                                                                                    |                                                                                                    |
|    |                      |                                                                                                    |                                                                                                    |
| 2. | TUJUAN/KRITERIA MUTU | Mengetahui ekspresi suatu antigen terhada                                                                                                    | o suatu antibodi                                                                                                    |
| 3. | RUANG LINGKUP        | Mendeteksi protein Sel-sel permukaan (surf<br>(intracellular cytoplasmic dan nuclear protein                                                                                                    | ace cell protein) dan protein intraselular<br>n)                                                                                                    |
| 4. | REFERENSI            | Instruc                                                                                                    | ction manual                                                                                                    |
| 5. | DEFINISI/TERMINOLOGI | Suatu alat dengan prinsip flow (aliran) yang<br>sel berdasar marker protein permukaan d<br>otomatis melalui suatu celah yar                                                                                                    | g digunakan untuk mendeteksi karakteristik setiap<br>an atau intraselular pada suatu suspensi secara<br>ng ditembak dengan berkas sinar laser                                                                                                    |
| 6. | URAIAN KEGIATAN      | Pr                                                                                                    | osedur :                                                                                                    |
|    |                      | Sebelum menyalakan alat harus dipastikan:<br>1. Facsflow Buffer Sheath Tank terisi cukup<br>2. Waste Tank kosong dan hanya terisi laru                                                                                                    | ).<br>tan chloroq.                                                                                                    |
|    |                      | <ul> <li>A. Menyalakan Alat:</li> <li>1. Nyalakan UPS.</li> <li>2. Nyalakan Stavolt.</li> <li>3. Nyalakan alat flowcytometer.</li> <li>4. Nyalakan PC dan monitor.</li> <li>5. Alat harus dipanasi minimal 15 menit</li> </ul>                                                                                                    | : sebelum digunakan.                                                                                                    |
|    |                      | <ul> <li>B. Bekerja dengan MODE FACSComp <ol> <li>Siapkan Reagen CaliBRITE Beads (ci. Unlabeled Beads,</li> <li>FITC Beads,</li> <li>FITC Beads,</li> <li>PE Beads</li> <li>PerCP/PerCP-Cy5.5 Beads</li> </ol> </li> <li>Siapkan 2 kuvet yang masing-masing-<br/>i. Kuvet A : 1 mL Facsflow buffer da<br/>Beads, PE Beads dan PerCP Be</li> <li>Pada PC Pilih software FACSComp.</li> <li>Isikan data administrasi users serta<br/>yang tertera di box CaliBRITE Beads</li> <li>Kuvet B untuk mengatur fluorescence</li> <li>Kuvet B untuk mengatur fluorescence</li> <li>Alat akan secara otomatis membaca<br/>Lyse No Wash.</li> <li>Data yang dihasilkan berupa Instrum</li> </ul> C. Bekerja dengan MODE MULTISET <ul> <li>Siapkan Reagen untuk bekerja denga</li> </ul>                                                                                                    | dari BD) yang terdiri atas:<br>g berisi atas:<br>an 1 tetes Unlabeled Beads,<br>an masing-masing 1 tetes Unlabeled Beads, FITC<br>ads<br>Lot ID dari masing-masing Beads sesuai dengan<br>s.<br>e.<br>e compensation dan sensitivitas alat.<br>a dengan dua macam tipe assay: Lyse Wash dan<br>ent Setting Lyse Wash dan Lyse No Wash.<br>an MODE MULTISET antara lain: |
|    |                      | <ul> <li>i. TriTEST Antibody atau</li> <li>ii. TriTEST Antibody atau</li> <li>iii. TriTEST Antibody with TruCOUN</li> <li>iiii. 10X FACS Lysing Solution<br/>Untuk membuat 1X FACS Lys<br/>Solution ke dalam 9 mL Deionize</li> <li>iv. Sampel darah dalam tabung den</li> <li>2. Pipet 20uL TriTEST Antibodi ke dasa</li> <li>3. Kemudian masukkan 50uL sampel da</li> <li>4. Tutup tabung TruCOUNT dan Campu</li> <li>5. Inkubasi selama 15 menit dalam gela</li> <li>6. Kemudian tambahkan 450uL 1X FAC</li> <li>7. Tutup rapat dan vortex kembali dan s</li> <li>8. Pada PC, Pilih software MULTISET.</li> <li>9. Isikan data administrasi users, Set up</li> <li>10. Lakukan analisis dengan Mode Multis</li> <li>D. Bekerja dengan MODE CellQuest PRO</li> <li>1. Siapkan Reagen untuk bekerja denga</li> <li>i. Fluorescence Antibodi</li> <li>ii. Cell staining Buffer</li> <li>iii. Fixation Buffer (jika dibutuhkan)</li> <li>iv. Permeabilisation Buffer (jika dibutuhkan)</li> <li>iv. Deionize water (DI)</li> </ul> | IT tube<br>IT tube<br>ing Solution, larutkan 1 mL 10X FACS Lysing<br>water<br>gan antikoagulan<br>ir tabung TruCOUNT.<br>arah.<br>ur sampai homogen dengan cara divortex.<br>ap pada suhu ruang.<br>CS Lysing Solution ke dalam tabung.<br>siap dianalisis.<br>to alat serta data sample.<br>set.<br>an MODE CellQuest PRO antara lain:<br>tuhkan)                      |

|                                                                                                    | <ol> <li>Sel yang aka<br/>beberapa tab<br/>buffer merupa</li> <li>Pelet siap unt<br/>dengan cell si</li> <li>Antibodi yang<br/>dengan sel da</li> <li>Pelet yang tel</li> <li>Setelah inku<br/>dihomogenka</li> <li>Pada PC Pilih</li> <li>Isikan data ac<br/>compensatior</li> <li>Lakukan anal</li> </ol>                                                                                                    | n dianalisis ditambahkan dengan cell staining buffer, dan dibagi dalam<br>ung sentrifus 1.5mL sesuai dengan banyaknya perlakuan. Sel staining<br>akan larutan yang dibuat dari 2% Fetal Bovine Serum (FBS) dalam PBS<br>uk distaining dengan antibodi cell surface marker (yang telah diencerkan<br>taining buffer dengan perbandingan tertentu).<br>I telah diencerkan kemudian diambil sebanyak 50 µl dan dicampurkan<br>an dihomogenkan.<br>ah diberi antibodi diinkubasi selama 20 menit dalam gelap di suhu ruang<br>basi ditambahkan cell staining buffer sesuai dengan kebutuhan,<br>n.<br>I software CellQuest PRO.<br>Iministrasi users, Setting alat meliputi PMT adjustment dan fluorescence<br>I serta data sampel beserta data antibodinya.<br>isis dengan Mode CellQuest PRO. |
|----------------------------------------------------------------------------------------------------|----------------------------------------------------------------------------------------------------|----------------------------------------------------------------------------------------------------|
| <ul> <li>E. Mencuci Sample Injection Port (SIP) dan kapiler dalam Alat</li> <li>Siapkan 3 kuvet yang masing-masing berisi 2mL: <ol> <li>Facs Clean,</li> <li>Facs Rinse dan</li> <li>Deionize Water (DI)</li> </ol> </li> <li>Tekan tombol fluid control pada posisi RUN dan tombol sample flow rate pada po HIGH.</li> <li>Untuk membersihkan eksternal SIP dan kapiler, Geser Arm ke samping dan pasa kuvet yang berisi 3 mL Facs Clean.</li> <li>Biarkan alat menyedot hingga tersisa ± 1 mL larutan Facs Clean.</li> <li>Kembalikan Arm ke posisi tengah dan biarkan alat menyedot larutan Facs Clean.</li> </ul> |                                                                                                    |                                                                                                    |
|                                                                                                    | <ul> <li>selama 5 menit.</li> <li>Untuk membilas eksternal SIP dan kapiler, Geser Arm ke samping, cabut kuvet yang berisi Facs Clean dan ganti dengan kuvet yang berisi 3 mL Facs Rinse.</li> <li>Biarkan alat menyedot hingga tersisa ± 1 mL larutan Facs Rinse.</li> <li>Kembalikan Arm ke posisi tengah dan biarkan alat menyedot larutan Facs Rinse selama 5 menit.</li> <li>Untuk mencuci eksternal SIP dan kapiler, Geser Arm ke samping, cabut kuvet yang berisi Facs Rinse dan pasang kuvet yang berisi 3 mL DI.</li> <li>Biarkan alat menyedot hingga tersisa ± 1 mL DI.</li> <li>Kembalikan Arm ke posisi tengah dan biarkan alat menyedot DI selama 5 menit.</li> <li>Setelah itu, posisikan ke mode standby dengan menekan tombol fluid control pada posisi STANDBY, dan biarkan tabung berisi DI pada SIP untuk menghindarkan debu pada SIP.</li> </ul> |                                                                                                    |
| F                                                                                                    | <ul> <li>F. Mematikan alat</li> <li>1. Pastikan setelah dilakukan pencucian, alat dalam posisi standby selama 5 menit.</li> <li>2. Matikan PC dan monitor.</li> <li>3. Matikan alat flowcytometer.</li> <li>4. Matikan stavolt.</li> <li>5. Matikan UPS.</li> </ul>                                                                                                    |                                                                                                    |
|                                                                                                    |                                                                                                    | NAMA PELAKSANA:<br>LABORATORIUM FISIOLOGI, STRUKTUR, DAN PERKEMBANGAN<br>HEWAN                                                                                                    |